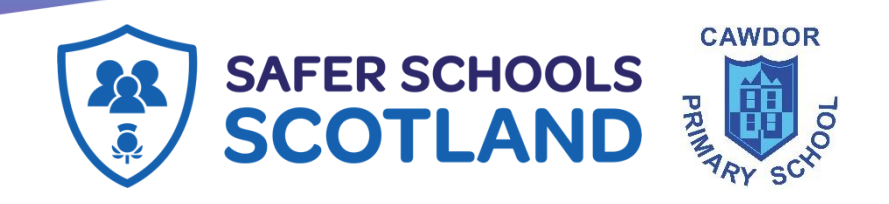

Families of children in Cawdor Primary School,

We previously shared information about the Safer Schools App. There is now an App which has been designed for schools in Scotland that replaces the previous app.

The online world can be a bit overwhelming at times but it is important we understand what our children are doing online so we can help make them safer. The Safer Schools Scotland App aims to help with this.

We are delighted to invite you to download our new Safer Schools Scotland App provided by our school insurance provider Zurich Municipal.

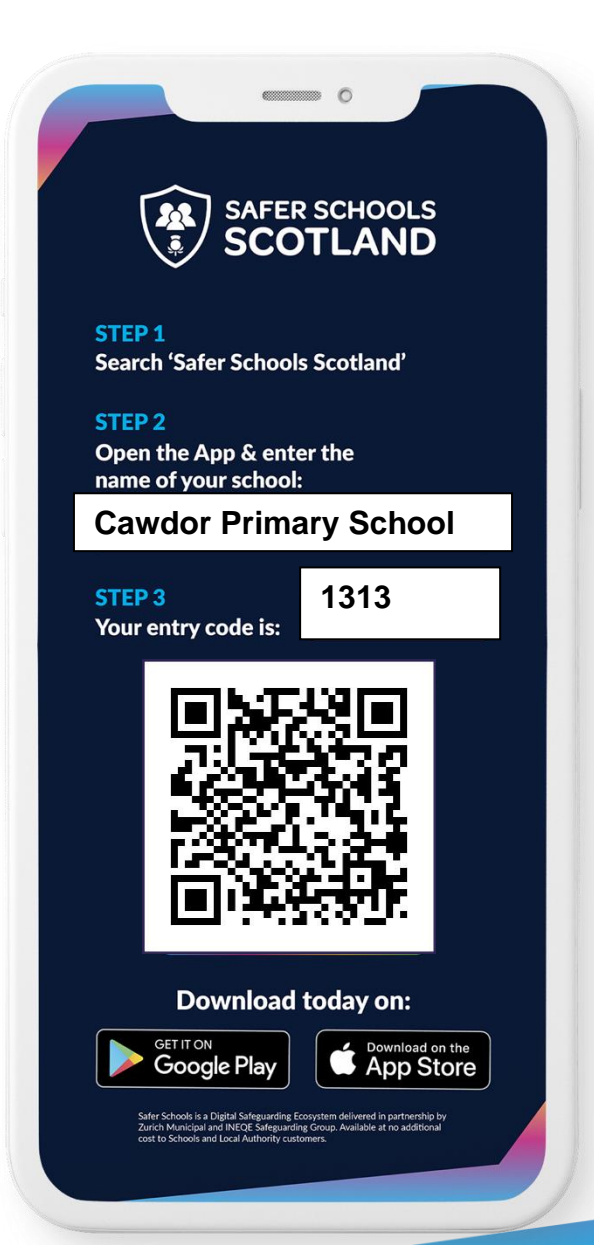

# About the App

The App is designed to support and protect children by educating and empowering them both at school and at home. Through their log-in, your children get access to information that is relevant to them and you will receive tips and advice on how to keep them safer online.

Excited? Ready to make your children safer? Download the Safer Schools Scotland App now!

Make sure to enable push notifications to keep up-to-date with our tips, advice and guidance on how to make your children safer.

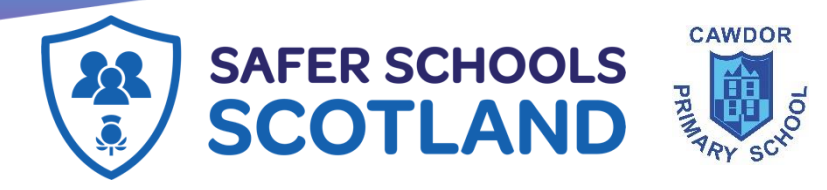

#### Educate, empower & protect the entire school community.

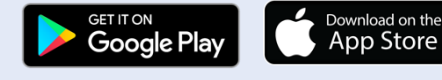

SAFER SCHOOLS

Downloading your App: Step 1:

If you are using an IOS device, go to the Apple App Store and search '**Safer Schools Scotland**'. If you are using an Android device, go to the Google Play store and search '**Safer Schools Scotland**'.

**Step 2:** Select 'Download'.

## Logging In:

Please follow the below instructions.

### **Creating An Account:**

#### Step 1

If you haven't already, please create an account by selecting **your role** on the login screen of your App.

#### Step 2:

To create and account, click '**Create an account**' and input your full name, email, and password you wish to use. You'll also be asked to confirm your password. Once you're ready, click '**Register**' and this will create your account.

### Step 3:

After you register, you will be asked to read and agree to the

Terms and Conditions. After reading and scrolling to the bottom,

the 'I agree' button will be available to select.

#### Step 4:

Time to select your school! To add your school, simply type your school name in the search bar and click '**Continue**'.

You will then be asked to input your entry code that you have received from your school that is relevant to your role. Type in your code and

click '**Submit**'. You'll be asked to confirm this by clicking '**Continue**'. Alternatively, if you have been given a QR entry code by your school, when adding your school simply select '**Scan QR Code**' and

scan your code.

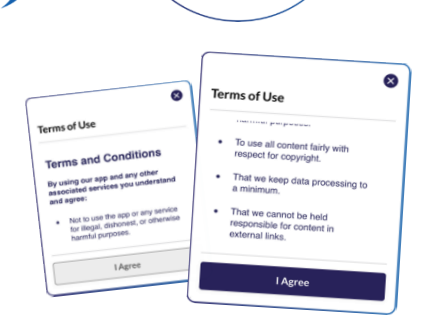

SAFER SCHOOLS

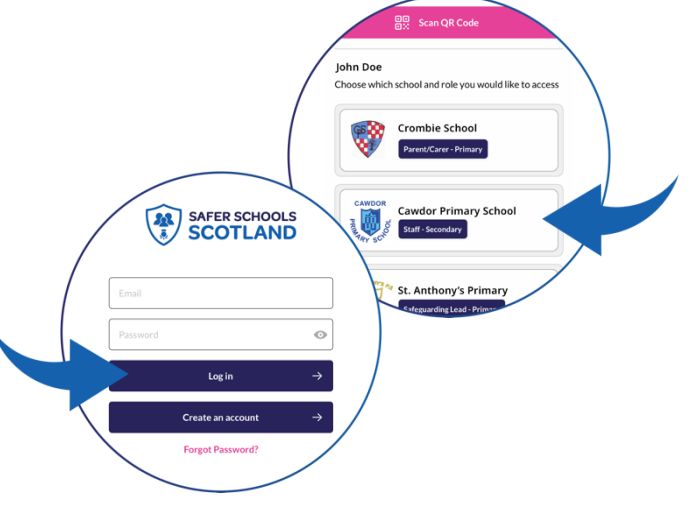

SAFER SCHOOLS